# แนะนำวิธีการใช้งาน eBook Collection เบื้องต้น

eBook Collection เป็นฐานข้อมูลบริการหนังสืออิเล็กทรอนิกส์แบบจัดซื้อแยกรายชื่อที่ สำนักหอสมุดกลาง มหาวิทยาลัยศรีนครินทรวิโรฒ รวมถึงสำนักงานปลัดกระทรวงการอุดมศึกษา วิทยาศาสตร์ วิจัยและนวัตกรรม (สป.อว.) และกลุ่มความร่วมมือระหว่างห้องสมุด จัดซื้อมาให้บริการมากกว่า 6,000 ชื่อ ครอบคลุมสหสาขาวิชาจากสำนักพิมพ์ต่าง ๆ ประกอบด้วย

 หนังสืออิเล็กทรอนิกส์ที่สำนักงานปลัดกระทรวงการอุดมศึกษา วิทยาศาสตร์ วิจัยและนวัตกรรม (สป.อว.) เคยจัดซื้อมากกว่า 5,000 ชื่อ ปีพิมพ์ก่อนปีค.ศ. 2005 Print/Save ได้ครั้งละสูงสุด 60 หน้า ยืมอ่าน แบบออฟไลน์ได้สูงสุด 7 วัน อ่านพร้อมกันได้ครั้งละ 1 คน

 หนังสืออิเล็กทรอนิกส์ที่สำนักหอสมุดกลาง จัดซื้อมากกว่า 100 ชื่อ จำนวนหน้าในการ Print/Save ได้ ครั้งละ 40 หน้า-ไม่จำกัดจำนวนหน้า ยืมอ่านแบบออฟไลน์ได้สูงสุด 30 วัน อ่านพร้อมกันได้ครั้งละ 1-3 คน หรือไม่จำกัดจำนวน ทั้งนี้ขึ้นอยู่กับเงื่อนไขของหนังสือแต่ละชื่อ

### วิธีการใช้งาน

1. สามารถอ่านได้ทั้งแบบออนไลน์ และแบบออฟไลน์

เงื่อนไขการจัดกระทำใดใดกับหนังสือแต่ละชื่อ ได้แก่ Print/Email/Save, Copy/Paste และ
 Download จะแตกต่างกันไปภายใต้การกำหนดของสำนักพิมพ์ เช่น Print/Email/Save ได้ครั้งละไม่เกิน 50 หน้า
 เป็นต้น ทั้งนี้จะมีการแจ้งเงื่อนไขดังกล่าวไว้ที่รายละเอียดของหนังสือแต่ละชื่อ ดังภาพด้านล่าง

หนังสือแต่ละชื่อจะมีการกำหนดสิทธิ์ในการเข้าใช้งานพร้อมกันที่แตกต่างกัน ตั้งแต่เข้าใช้ครั้งละ 1 คน
 หนังสือแต่ละชื่อจะมีการกำหนดสิทธิ์ในการเข้าใช้งานพร้อมกันที่แตกต่างกัน ตั้งแต่เข้าใช้ครั้งละ 1 คน
 คน และไม่จำกัดจำนวนคน ทั้งนี้จะมีการแจ้งเงื่อนไขดังกล่าวไว้ที่รายละเอียดของหนังสือแต่ละชื่อ ดังภาพ
 ด้านล่าง

จากตัวอย่าง สามารถ Print/Email/Save ได้ครั้งละไม่เกิน 100 หน้า ไม่อนุญาตให้ Copy/Paste และ สามารถเข้าใช้งานได้พร้อมกันได้ 3 คน

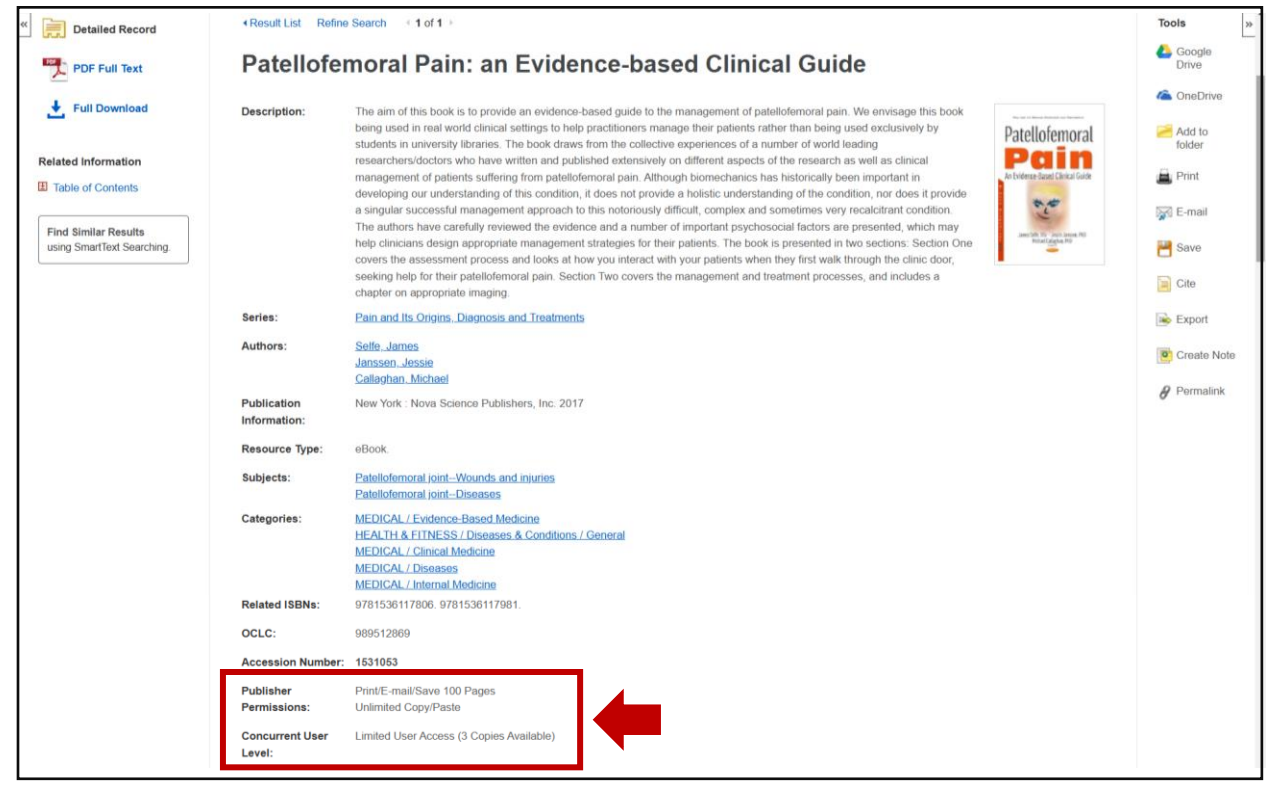

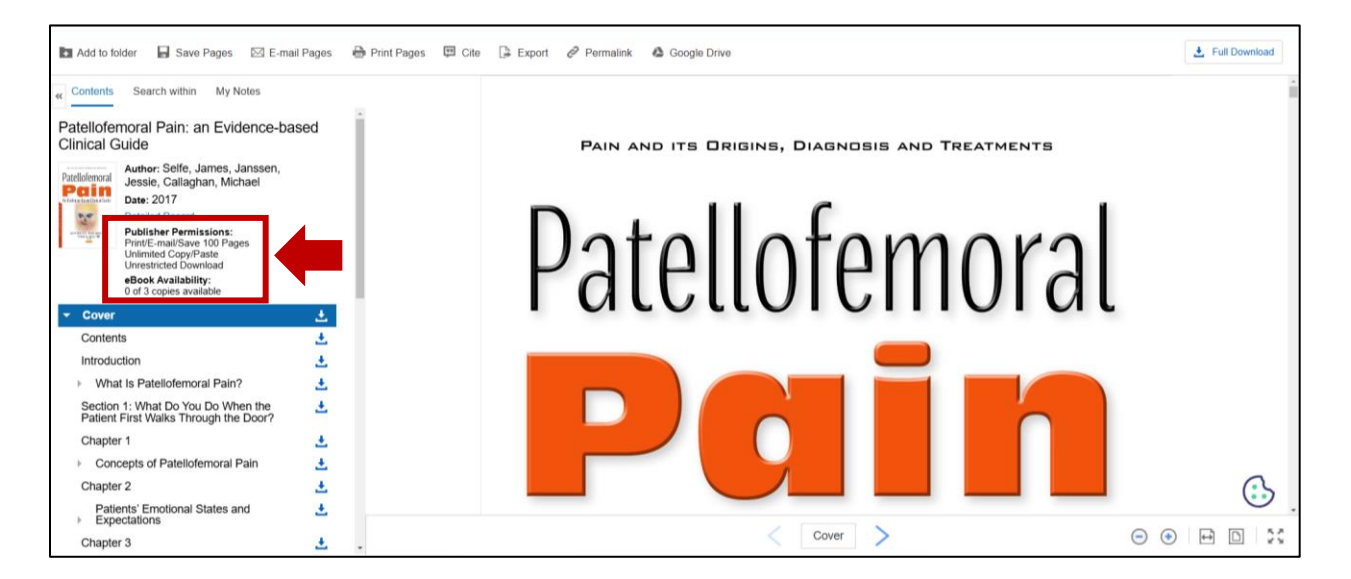

3. กรณีการอ่านแบบออฟไลน์

3.1 ต้องใช้โปรแกรม Adobe Digital Editions ในการอ่านสำหรับ PC และใช้โปรแกรมอื่นสำหรับ อุปกรณ์ในการอ่านอื่นๆ (สามารถดาวน์โหลดโปรแกรมตามอุปกรณ์ที่ใช้งานได้เมื่อเข้าใช้งานฐานข้อมูล)

3.2 ต้องลงทะเบียนเพื่อยืมหนังสือออกจากระบบ (กรณีแสดงตัวตนผ่าน OpenAthens แล้ว จะสามารถยืมหนังสือได้เลย)

3.3 สิทธิ์ในการเข้าใช้งานหนังสือแต่ละชื่อจะแตกต่างกันตามเงื่อนไขของสำนักพิมพ์นั้น ๆ โดย

- 3.3.1 จำนวนวันในการยืมอ่านได้สูงสุด 30 วัน
- 3.3.2 ยืมอ่านพร้อมกันได้ครั้งละ 1-3 คน หรือไม่จำกัดจำนวน

# วิธีการจัดกระทำข้อมูล

คลิกเลือกการจัดกระทำข้อมูลตามต้องการที่แถบด้านบน หรือคลิกที่สัญลักษณ์ Download ของแต่ละบท

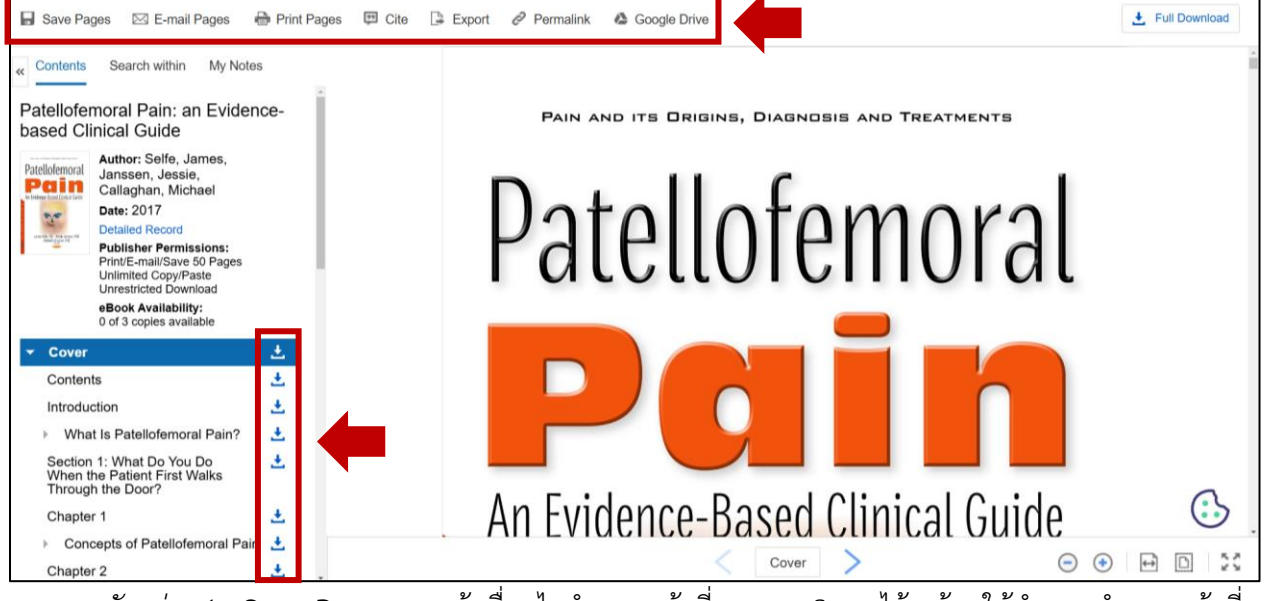

<u>ตัวอย่าง 1</u>: Save Pages: จะแจ้งเงื่อนไขจำนวนหน้าที่สามารถ Save ได้ พร้อมให้กำหนดจำนวนหน้าที่

ต้องการ Save

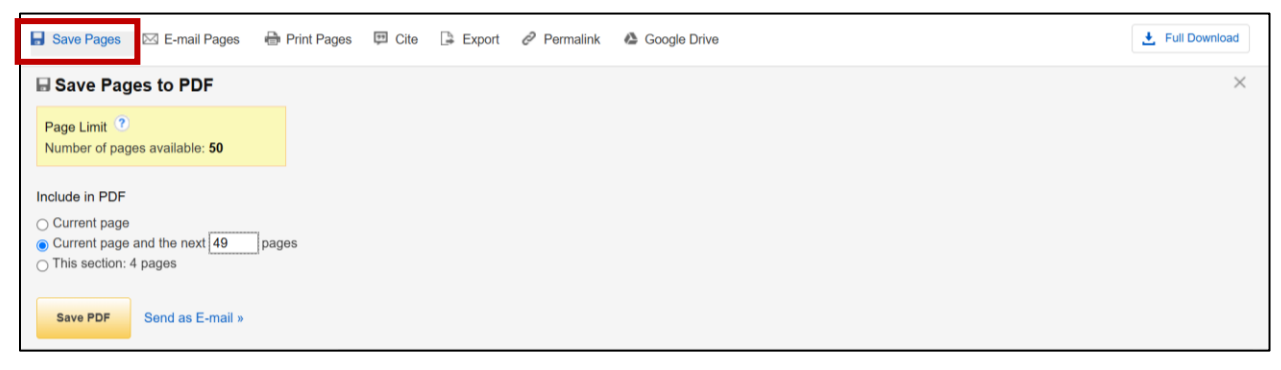

กรณีกำหนดจำนวนหน้าเกินจำนวนเงื่อนไขที่กำหนด จะปรากฏข้อความแจ้งเตือน ดังภาพ หากต้องการ ดำเนินการเพิ่มเติม จะต้องออกจากหนังสือชื่อดังกล่าวและกลับเข้ามาอีกครั้ง เพื่อสั่ง Save ใหม่

| Save Pages 🖂 E-mail Page                                                                                   | es  🖶 Print Pages           | 🖽 Cite 📑 Export | 2 Permalink | 4 Google Drive | 🛃 Full Download |
|----------------------------------------------------------------------------------------------------|-----------------------------|-----------------|-------------|----------------|-----------------|
| Save Pages to PDF                                                                                          |                             |                 |             |                | ×               |
| Page Limit <sup>1</sup><br>Number of pages available: 50                                                   |                             |                 |             |                |                 |
| Include in PDF                                                                                             |                             |                 |             |                |                 |
| Current page     Current page and the next 50     Your request has exceeded page     This section: 4 pages | pages<br>limit noted above. |                 |             |                |                 |
| Save PDF Send as E-ma                                                                                      | il »                        |                 |             |                |                 |

<u>ตัวอย่าง 2</u>: E-mail PDF: จะแจ้งเงื่อนไขจำนวนหน้าที่สามารถส่งอีเมลได้/ครั้ง พร้อมให้กำหนดจำนวน หน้าที่ต้องการส่งอีเมล

| 🖬 Save Pages 🖾 E-mail Pages 🖨 Print Pages 🛱 Cite 🕞 Export 🔗 Permalink 🕴 | Scogle Drive                                   |   |
|-------------------------------------------------------------------------|------------------------------------------------|---|
| ⊠ E-mail PDF                                                            |                                                | × |
| Page Limit ?                                                            | Send as E-mail                                 |   |
| Number of pages available: <b>50</b>                                    | Citation Format:                               |   |
|                                                                         | Detailed Citation and Abstract                 | ~ |
| Include in PDF                                                          | E-mail from:                                   |   |
| ⊖ Current page                                                          | support@ebsco.com                              |   |
| Current page and the next 49 pages                                      | E-mail to:                                     |   |
| ○ This section: 4 pages                                                 |                                                |   |
|                                                                         | Separate each e-mail address with a semicolon. |   |
|                                                                         | ☐ Send in plain text format                    |   |
| E-mail PDF Cancel                                                       |                                                |   |

<u>ตัวอย่าง 3</u>: Download แต่ละบท: จะแจ้งเงื่อนไขจำนวนหน้าที่สามารถดาวน์โหลดได้/ครั้ง พร้อมให้ กำหนดจำนวนหน้าที่ต้องการดาวน์โหลด

| 🔒 Save Pa   | ges 🖾 E-mail Pages 🖶 Print Pages                                                                                                    | 🖽 Cite 📑 Export | 🖉 Permalink 🔹 Google Drive                                                |        |
|-------------|----------------------------------------------------------------------------------------------------|-----------------|---------------------------------------------------------------------------|--------|
|             |                                                                                                    |                 |                                                                           |        |
|             |                                                                                                    |                 | Download Chapter                                                          | ×      |
| Patelohmual |                                                                                                    |                 | Page Limit ⑦<br>Number of pages available to download: 50                 |        |
|             | Detailed Record<br>Publisher Permissions:<br>Printfic-matSave 50 Pages<br>Unimited CopylPaste<br>Univestricted Download<br>eBook Availability:<br>0.01-3 copies available |                 | Include in PDF        Current page        Current page and the next     0 |        |
| · Cover     |                                                                                                    |                 | <ul> <li>Chapter: Introduction : 1 pages</li> </ul>                       |        |
| Introdu     | clion 🕹                                                                                                    |                 | Cancel 🛃 Downlo                                                           | ad PDF |

## วิธีการอ่านแบบออฟไลน์

#### 1. คลิกที่ Full Download

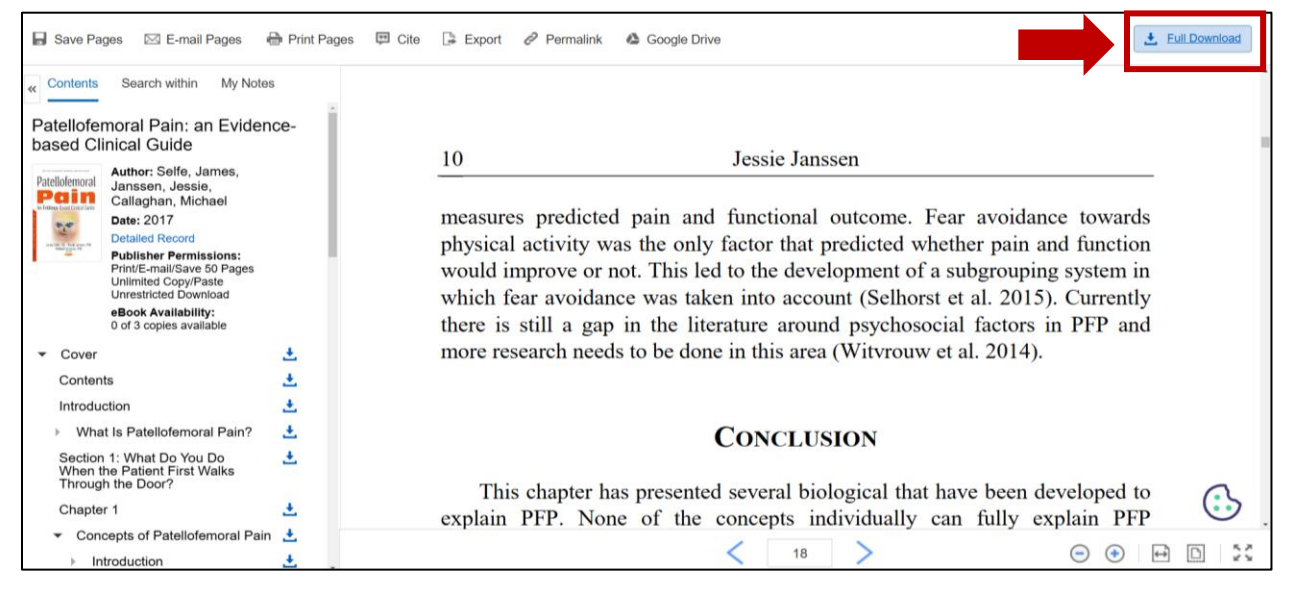

#### กำหนดรายละเอียดการยืม ดังนี้

2.1 กำหนดจำนวนวันที่ต้องการยืม และเลือกรูปแบบการยืม

2.2 ระบุว่ามีโปรแกรม Adobe Digital Editions ซึ่งเป็นโปรแกรมสำหรับเปิดอ่าน eBook ของ

ฐานข้อมูล eBook Collection (กรณีที่ยังไม่ได้ติดตั้งโปรแกรมดังกล่าว ให้คลิกที่ Adobe Digital Editions เพื่อ ติดตั้งก่อน) จากนั้นคลิก Full Download

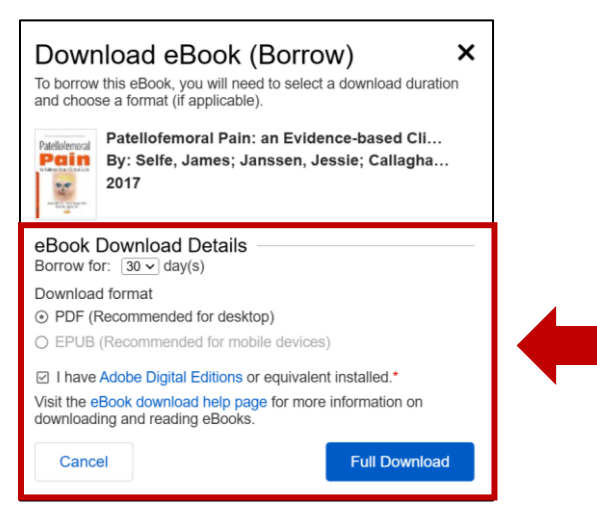

2.3 ยืมออฟไลน์สำเร็จ โดยไฟล์ของหนังสือจะถูกดาวน์โหลดลงเครื่อง PC หรืออุปกรณ์ที่ใช้งาน Download eBook (Borrow) ×

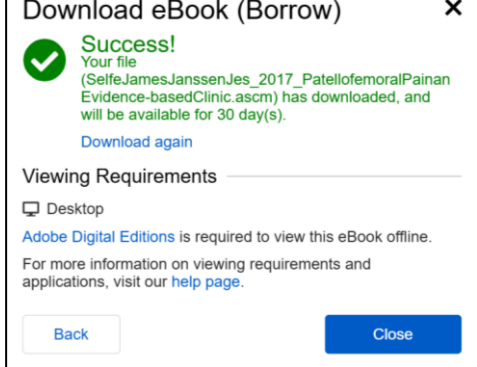

# 2.4 วิธีการเปิดอ่าน ทำได้ดังนี้

2.4.1 คลิกเปิดไฟล์หนังสือที่ดาวน์โหลดไว้ โดยจะมีนามสกุลไฟล์เป็น .acsm ดังตัวอย่าง

| Name                                                                    |
|-------------------------------------------------------------------------|
| √ Today (11)                                                            |
| ADE_4.5_Installer.exe                                                   |
| SelfeJamesJanssenJes_2017_PatellofemoralPainanEvidence-basedClinic.acsm |

# 2.4.2 หนังสือจะวิ่งไปเปิดที่โปรแกรม Adobe Digital Editions

| Adobe Digital Editions                                   | - 🗆 X                                                  |
|----------------------------------------------------------|--------------------------------------------------------|
| File Library Help                                        |                                                        |
| Last Read                                                | Bookshelves - Borrowed (0) Sort by Title 👻 🖭 🔳         |
| Getting Started with A<br>Adobe Systems Incorpor<br>Read |                                                        |
| Bookshelves 🌣. 🕂                                         |                                                        |
| All Items                                                |                                                        |
| Mot Read                                                 |                                                        |
| Borrowed                                                 |                                                        |
| Purchased                                                |                                                        |
| Recently Read                                            | 🖬 Digital Editions 🛛 🖂                                 |
| Recently Added                                           | Fulfilling Patellofemoral Pain: An Evidence-Based Clin |
| Untitled Bookshelf 1                                     | Developeding Content_                                  |
| Untitled Bookshelf 2                                     |                                                        |
|                                                          | Carcel                                                 |
|                                                          |                                                        |
|                                                          |                                                        |
|                                                          |                                                        |
|                                                          |                                                        |
|                                                          |                                                        |
|                                                          |                                                        |

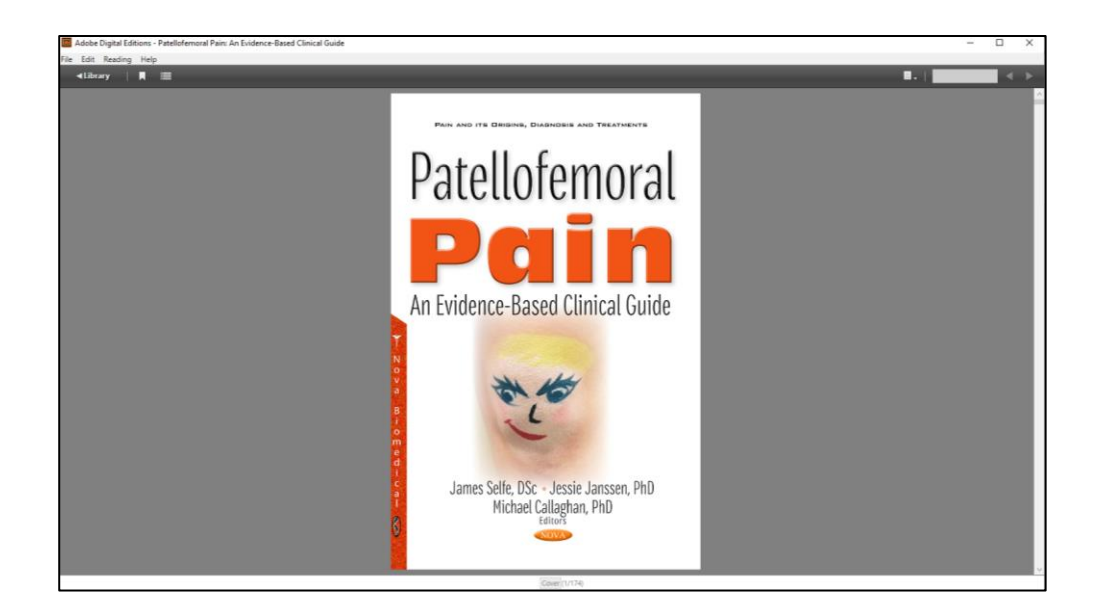

2.4.3 คลิก Table of Contents เพื่ออ่านแต่ละบทตามต้องการ

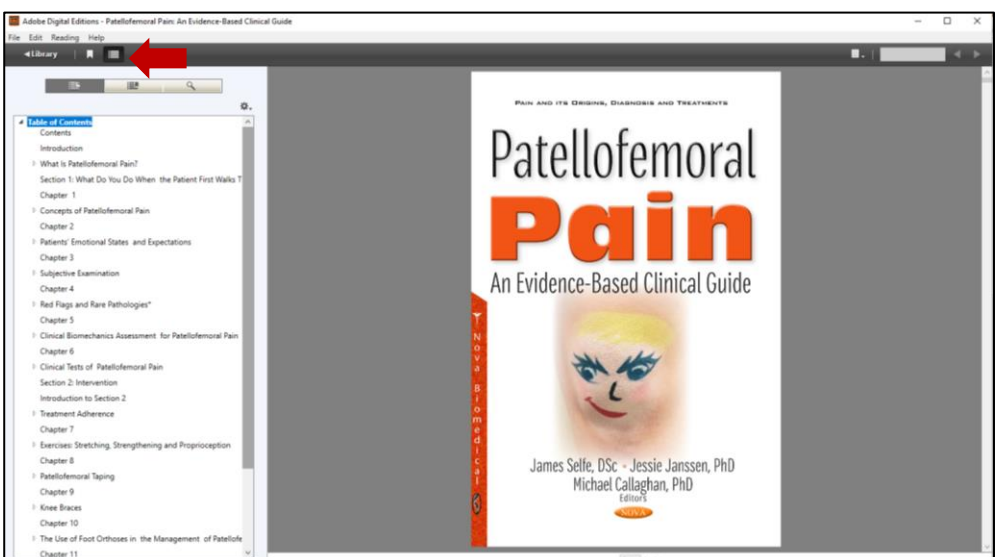

2.4.4 คลิกที่ Library เพื่ออ่านหนังสือเล่มอื่นที่ดาวน์โหลดมาจัดเก็บ หรือบริหารจัดการพื้นที่

จัดเก็บใน Library ตามต้องการ

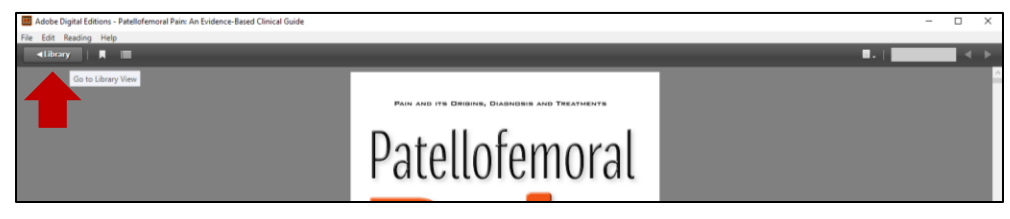

| Adobe Digital Editions |                                                                                                    | - 🗆 X             |
|------------------------|----------------------------------------------------------------------------------------------------|-------------------|
| File Library Help      |                                                                                                    |                   |
| Last Read              | Bookshelves - Borrowed (1)                                                                                                | Sort by Title 🗶 💶 |
| Bookshelves Ø. +       | Patellofemoral Pains An Evide<br>By: Author Unaroam<br>Unarbane<br>Last Page Reat: 1 of 174<br>Added On: 01-Nov-34 201 PM |                   |
| Mot Read               |                                                                                                    |                   |
| Borrowed               |                                                                                                    |                   |
| Purchased              |                                                                                                    |                   |
| Recently Read          |                                                                                                    |                   |
| Recently Added         |                                                                                                    |                   |
| Untitled Bookshelf 1   |                                                                                                    |                   |
| 1 United Bookshelf 2   |                                                                                                    |                   |
|                        |                                                                                                    |                   |

# **กรณีต้องการดูกำหนดวันหมดอายุของหนังสือ**: คลิกขวาที่หนังสือ เลือก Item Infor

| Adobe Digital Editions                   |                                                                                                    |                       | – 🗆 X             |
|------------------------------------------|----------------------------------------------------------------------------------------------------|-----------------------|-------------------|
| File Library Help                        |                                                                                                    |                       |                   |
| Last Read                                | Bookshelves - Borrowed (1)                                                                                                    |                       | Sort by Title 👻 🏢 |
| Patellofemoral Pain: A<br>Author Unknown | Patellofemoral Pain: An Evide                                                                                                    |                       |                   |
| ¥                                        | Pation by Author Unknown                                                                                                    | Read                  |                   |
| nead                                     | Added On: 01-Nov-24 201 Ph                                                                                                    | Copy to Bookshelf +   |                   |
| Bookshelves Ø. +                         |                                                                                                    | Item Info             |                   |
| Al Items                                 | and the second second s | Show File in Explorer |                   |
| Not Read                                 |                                                                                                    | Return Borrowed Item  |                   |
| Borrowed                                 |                                                                                                    | Remove from Library   |                   |
| Purchased                                |                                                                                                    |                       |                   |
| Recently Read                            |                                                                                                    |                       |                   |
| Recently Added                           |                                                                                                    |                       |                   |
| Untitled Bookshelf 1                     |                                                                                                    |                       |                   |
| Untitled Bookshelf 2                     |                                                                                                    |                       |                   |
|                                          |                                                                                                    |                       |                   |

| Adobe Digital Editions                                                                                                    |                                                                                                    |                                                                                                    | - D X           |
|----------------------------------------------------------------------------------------------------|----------------------------------------------------------------------------------------------------|----------------------------------------------------------------------------------------------------|-----------------|
| File Library Help                                                                                                    |                                                                                                    |                                                                                                    |                 |
| Last Read                                                                                                    | Bookshelves - Borrowed (1)                                                                                                    |                                                                                                    | Sort by Title - |
| Attrictement Pain A.<br>Attrict Datasen<br>Read<br>Bookshelves <b>0.</b> •<br>Attrictement<br>Attrictement<br>Attrictem | Patendemonal Pairs An Evide-<br>by Anno Unicon<br>De Constanting<br>State of the Constanting<br>Anno Unicon<br>De Constanting<br>Anno Unicon<br>Anno Unicon<br>Anno Anno Anno<br>Anno Anno Anno<br>Anno Anno<br>Anno Anno<br>Anno Anno<br>Anno Anno<br>Anno Anno<br>Anno Anno<br>Anno Anno<br>Anno | Texm lofe X  Patiologumaral Pairs: An Evidence Based Clinical Guide  Patiologumaral Pairs: An Evidence Based Clinical Guide  Patiologumara Pationen Anisotran  Addedit  Addedit Addedit Addedit Addedit Addedit Addedit Addedit Addedit Addedit Addedit Addedit Addedit Addedit Addedit Addedit Addedit Addedit Addedit Addedit Addedit Addedit Addedit Addedit Addedit Addedit Addedit Addedit Addedi |                 |
| Recently Read                                                                                                    |                                                                                                    | Last Read:<br>01-Nov-24 203 PM                                                                                                    |                 |
| Recently Added                                                                                                    |                                                                                                    |                                                                                                    |                 |
| Untitled Bookshelf 2                                                                                                    |                                                                                                    | Continue<br>COMMemberDELLDocuments/My Digital Editions/Participations<br>Demonstrations<br>Lonnered for Unknown<br>Verseng on any denice until 0-CareCal X SB M<br>Company 2000 competence on any denice until 0-CareCal X SB M                                                                                                    |                 |
|                                                                                                    |                                                                                                    | Porting: 200 pages, on any device, until 01-Gec-24.158 PM                                                                                                    |                 |

| Adobe Digital Editions |                                                                                                    |                                                                                                    | - 0             | a > |
|------------------------|----------------------------------------------------------------------------------------------------|----------------------------------------------------------------------------------------------------|-----------------|-----|
| File Library Help      |                                                                                                    |                                                                                                    |                 |     |
| Last Read              | Bookshelves - Borrowed (1)                                                                                                    |                                                                                                    | Sort by Title * |     |
| Autor Unicoun<br>Read  | Patellofemoral Pain: An Evide<br>By: Author Unknown<br>Left Page Read: 1 of 174<br>Added On: 01-Nov-24 201 PM                       |                                                                                                    |                 |     |
| Bookshelves . +        | Read                                                                                                    |                                                                                                    |                 |     |
| All Items              | Copy to 8                                                                                                    | Bookshelf •                                                                                                    |                 |     |
| Not Read               | Item Info<br>Show File                                                                                                    | in in Bunkover                                                                                                    |                 |     |
| Borrowed               | Return Br                                                                                                    | orrowed hem                                                                                                    |                 |     |
| Purchased              | Remove 6                                                                                                    | from Bookshelf                                                                                                    |                 |     |
| Recently Read          | Remove fi                                                                                                    | from Library                                                                                                    |                 |     |
| Recently Added         |                                                                                                    |                                                                                                    |                 |     |
| Tritled Resident 1     |                                                                                                    |                                                                                                    |                 |     |
| Univer occurrer (      |                                                                                                    |                                                                                                    |                 |     |
| Untitled Bookshelf 2   |                                                                                                    |                                                                                                    |                 |     |
| ile Library Help       |                                                                                                    |                                                                                                    |                 |     |
| Last Read              | Bookshelves - Borrowed (1)                                                                                                    |                                                                                                    | Sort by Title v |     |
| Bookshelves Ø. +       | Patellofemoral Pairs An Evide<br>Br. Acthor Unicean<br>Br. Acthor Unicean<br>User Page Read: 1 of 174<br>Added On: 01-Non-34 201 PM |                                                                                                    |                 |     |
| Not Read               |                                                                                                    |                                                                                                    |                 |     |
| Borrowed               |                                                                                                    |                                                                                                    |                 |     |
| Purchased              |                                                                                                    |                                                                                                    |                 |     |
| Recently Read          |                                                                                                    | Digital Editions ×                                                                                                    |                 |     |
| Recently Added         |                                                                                                    | Are you sure you want to return Patellofemoral Pain: An                                                                                              |                 |     |
| Untitled Bookshelf 1   |                                                                                                    | Evidence-Based Clinical Guide :                                                                                                    |                 |     |
| Untitled Bookshelf 2   |                                                                                                    | In this corrowed item was sounded with one of more other items,<br>returning it would also return all of these items.<br>Don't show this alert again |                 |     |
|                        |                                                                                                    | Return Cancel                                                                                                    |                 |     |

กรณีต้องการคืนหนังสือก่อนถึงวันหมดอายุ: คลิกขวาที่หนังสือ เลือก Return Borrowed Item

# หนังสือจะกลับคืนสู่ระบบ

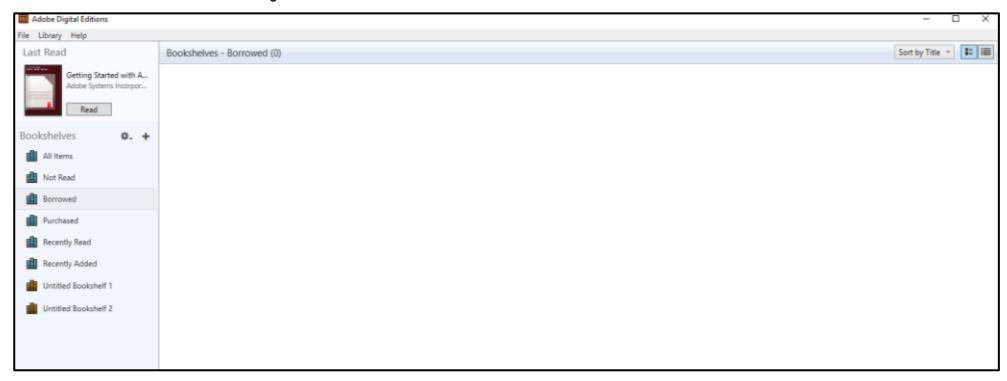

จัดทำโดย อัมพร ขาวบาง สำนักหอสมุดกลาง มหาวิทยาลัยศรีนครินทรวิโรฒ พฤศจิกายน 2567